. . . . . . . . . . . . . . .

• • • • • • • • • • • • • • •

• • • • • • • • • • • • • •

• • • • • • • • • • • • • • •

## INTERACTIVA

#### LIBRO DE CALIFICACIONES ¿Cómo ven los estudiantes las notas en EAFIT

#### Interactiva?

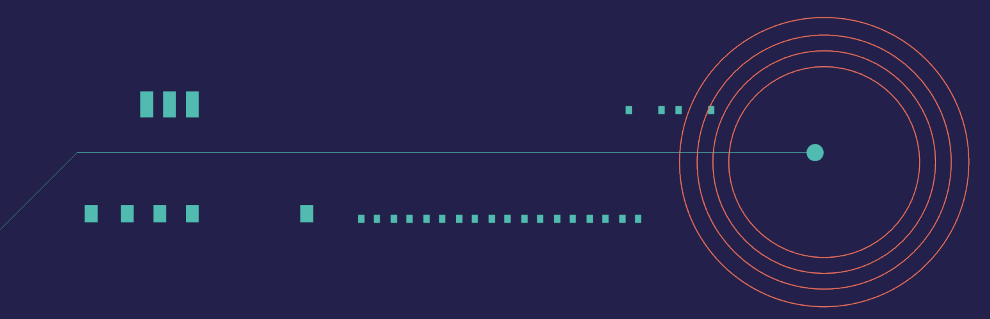

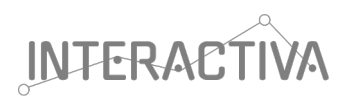

## Contenido

Paso a paso para visualizar las calificaciones, como estudiante

1

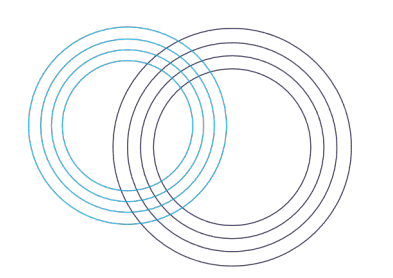

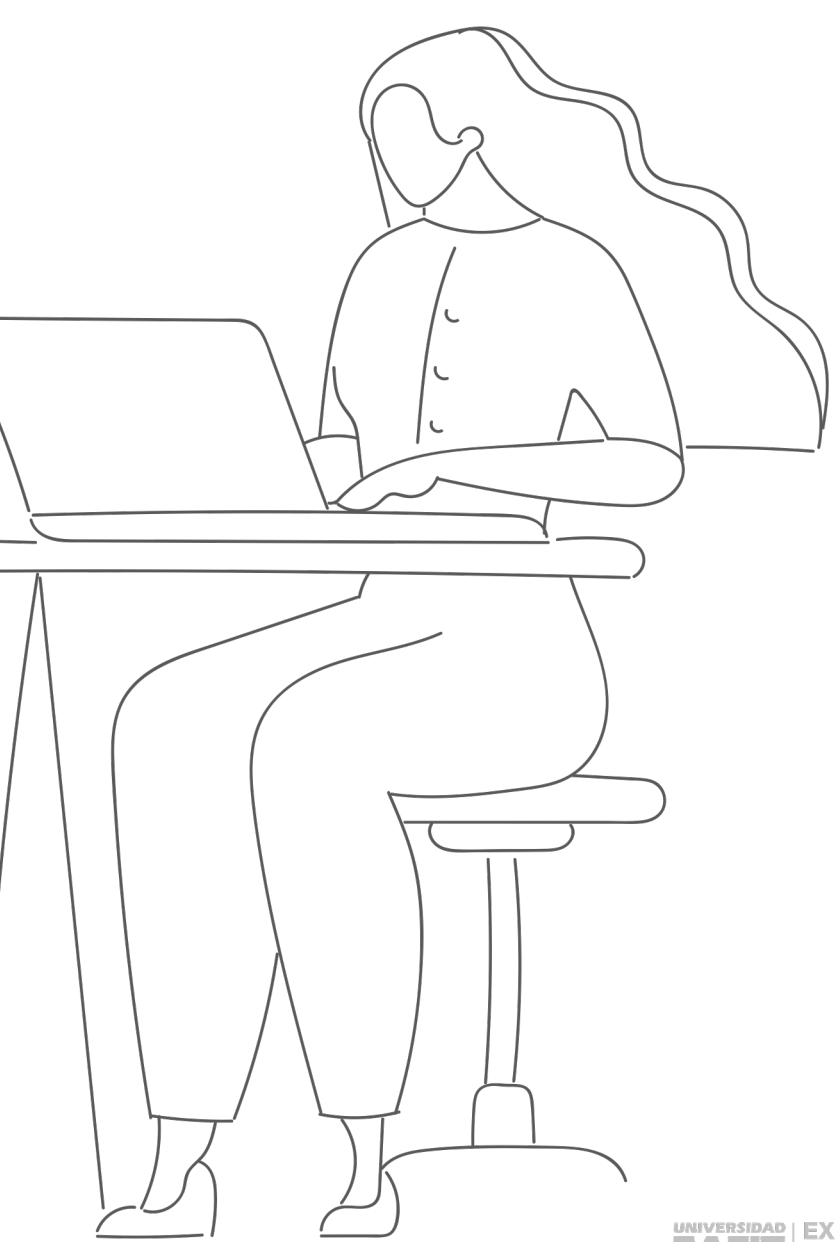

**AFIT** en el Aprendizaje

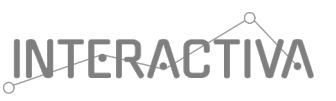

## ¿Cómo revisar las notas?

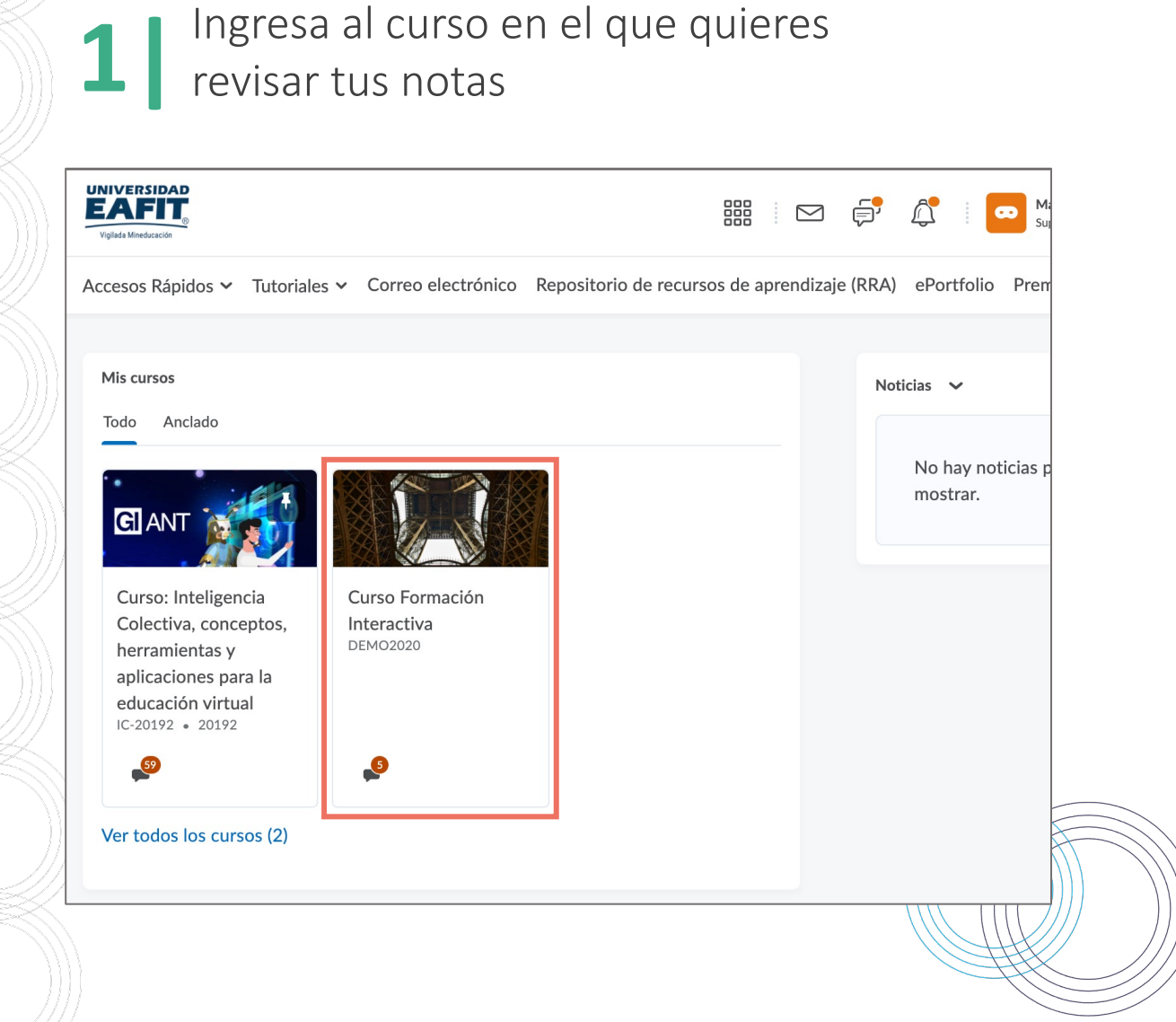

2 Ingresa al menú "Evaluaciones", opción "Calificaciones"

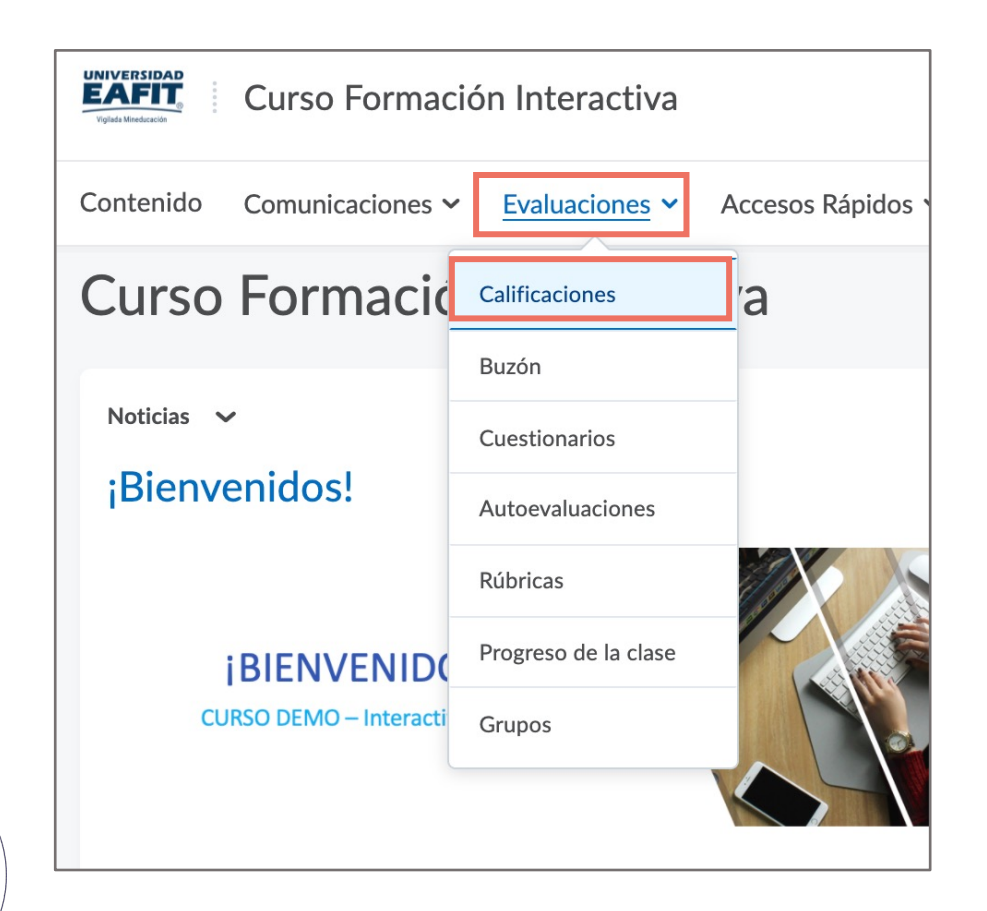

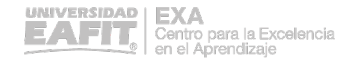

INTERACTIVA

3 Encontrarás tu libro de calificaciones, con las notas y retroalimentación, solo si tu profesor lo hace por este medio.

|                                         | Contenido Comunicaciones ~ Evaluaciones ~ Accesos Rápido                                | ۲<br>اás ∽                                                                                   |                                        |
|-----------------------------------------|-----------------------------------------------------------------------------------------|----------------------------------------------------------------------------------------------|----------------------------------------|
|                                         | Calificaciones                                                                          |                                                                                              | 🖶 Imprimir                             |
| Nombre de la<br>actividad<br>evaluativa | Elemento de calificación Puntos Ponderación alcanzada Calificación<br>Parcial 1 4.5 / 5 | Comentarios<br>Comentario general<br>Hola,<br>Este parcial                                   | Nota de la<br>actividad                |
|                                         | Parcial 2 4.5 / 5                                                                       | <b>Comentario general</b><br>Hola Gloria,<br>Muy bien el desarrollo de tu parcial. Recuerda  | Retroalimentación<br>o comentarios del |
|                                         | Seguimiento                                                                             |                                                                                              | profesor                               |
|                                         | Taller 1 4.2 / 5                                                                        |                                                                                              |                                        |
|                                         | Taller 2 2.5 / 5                                                                        | Comentario general:<br>Este taller requería que tuviera en cuenta los conceptos vistos en la | ı clase                                |
|                                         | Final 4.2 / 5                                                                           |                                                                                              | EXA<br>EAFTE EXA<br>en el Aprendizaie  |

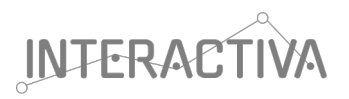

### Importante

En el libro de calificaciones de EAFIT Interactiva, encontrarás las actividades evaluativas, la nota de cada una y los comentarios o retroalimentación, en caso de que tu profesor lo haya hecho por este medio.

Para conocer los **porcentajes de evaluación** de cada actividad, dirígete al Pacto pedagógico realizado en el primer día de clase con tu profesor o sigue sus indicaciones.

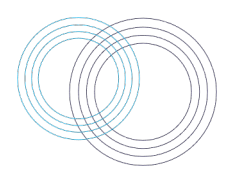

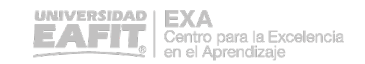

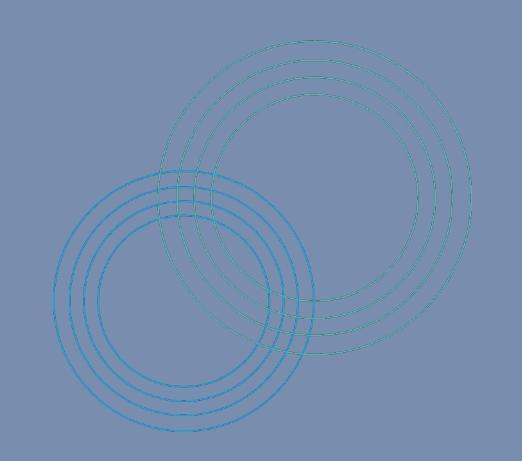

# JGracias!

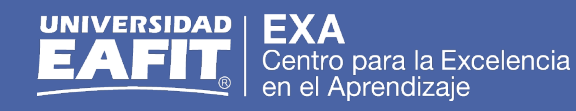